| BAC-TS-xxx              | <b>BECKHOFF</b> New Automation Technology                  |  |
|-------------------------|------------------------------------------------------------|--|
| 2018-4-2                | 上海市江场三路市北工业园区                                              |  |
| V1 0                    | 163 号 5 楼(200436)                                          |  |
| V1. 0                   | TEL: 021-66312666                                          |  |
| Peng.li@beckhoff.com.cn | FAX: 021-66315696                                          |  |
|                         | BAC-TS-xxx<br>2018-4-2<br>V1. 0<br>Peng.li@beckhoff.com.cn |  |

### 基于 VPN 技术实现 CX 控制器远程维护

### 概述

本文是以繁易的 FBOX 硬件为基础,通过 4G 网络,利用 VPN 透传技术远程控制倍福的控制器。

### 文档中包含的文件

| 文件名称 | 文件说明 |
|------|------|
|      |      |

备注

关键字: VPN,WinCE 控制器, 繁易 FBOX, 4G

#### 免责声明

我们已对本文档描述的内容做测试。但是差错在所难免,无法保证绝对正确并完全满足您的使用需求。本文档的内容可能随时更新,也欢迎您提出改进建议。

文档内容可能随时更新 如有改动, 恕不事先通知

### 基于 VPN 技术实现 CX 控制器远程维护

1. 硬件部分

CX1020-0011 控制器, 繁易 FBOX-4G, 4G 上网卡一张, 网线一根(1m)等

2. 软件部分

TC2, FBOXClient

- 3. 参数配置
- 第一部分:设置控制器 IP 地址,子网掩码和默认网关分别为: 192.168.10.1/255.255.255.0/0.0.0.0;
- 第二部分: 配置 FBOX 客户端相关参数;
- 1) 安装 FBOXClient 软件并注册(详细请参考繁易 FBOX 使用手册);
- 2) 将准备好的 4G 网卡插入盒子,用直径为 2.0 的螺丝刀按压 1 处,可将 2 处的卡托顶出;

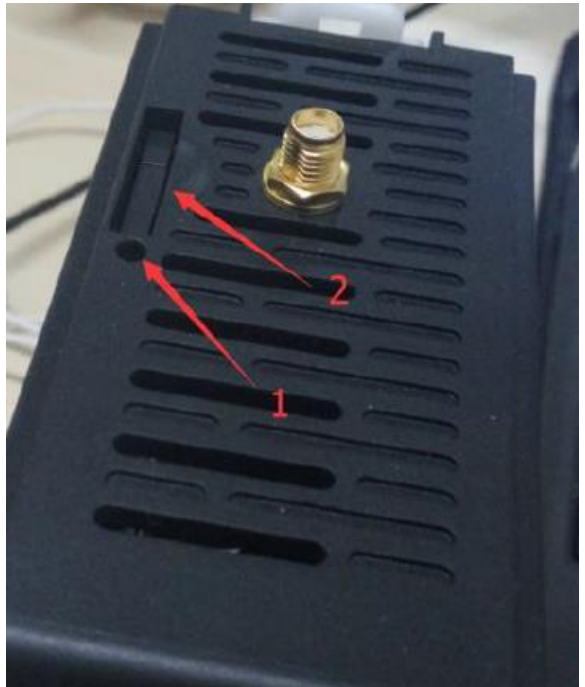

- 3) 安装天线(出厂自带天线);
- 4)上电,发现盒子初始化后 RF 灯处于常亮状态即指示 4G 信号通信正常;
- 5) 添加盒子, 输入盒子的序列号和密码;

| C FredLee_Beckhoff C 注销 | 0                     |
|-------------------------|-----------------------|
| 搜索:FBox名称、序列号 Q         | 当前报警条目                |
| ≣- ★ ▲                  | art fab inn ber       |
| 🛎 Default               | 系统通知                  |
| 添加 FBox                 |                       |
| FBox 序列号 2              |                       |
| FBox 密码                 |                       |
| FBox 别名                 |                       |
| 分组                      |                       |
| Default                 | - 藤瀬                  |
| ✔ ;泰加                   | × 取消                  |
|                         | FBox微信公众 <sup>4</sup> |
| 4                       | 当前版本:1.0.             |
| * O / *                 | 技术支持:400              |

| 6)  | 设置盒子                    | 的IP及L               | <mark>.AN</mark> 住 | 打IP(Ian          | 的IP要         | 与 PLC 自      | りIP 在同            | 一网段);                                                                                                    | 这里我们设置畲                 | 主子的 IP 为 |
|-----|-------------------------|---------------------|--------------------|------------------|--------------|--------------|-------------------|----------------------------------------------------------------------------------------------------|-------------------------|----------|
|     | <mark>192.168.</mark>   | 10.223,             | 设置l                | _AN的IP           | 为 192.       | .168.10.5    | ,并保存              | 0                                                                                                    |                         |          |
|     | A Fre                   | dLee_Beckhoff<br>注销 |                    | <b>》</b><br>数据监控 | 报            | <b>警</b> 记录  | ●<br>历史数据         | し しちょう しんしょう しんしょ しんしょ | • <b>•</b> ••<br>衣 视频监控 | メ基本配置    |
|     | 搜索:FBox                 | 名称、序列号              | Q                  | 基本信息             | 系统设置         | 数据限制         | 位置信息              | 上线记录                                                                                                    |                         |          |
|     |                         | ×                   | <b>A</b>           |                  |              |              |                   |                                                                                                    |                         |          |
|     | 💻 Default               |                     |                    |                  |              |              |                   |                                                                                                    |                         |          |
|     | MD_001                  | (300216010060)      | 4G                 | 固件制              | 反本 27        | 70.1295.484  | 检                 | 测更新                                                                                                    |                         |          |
|     |                         |                     |                    | WANi             | 2置 ○自        | 目动获取DHCP     | ◉ 静态分酉            | PIS                                                                                                    |                         |          |
|     |                         |                     |                    | IPt              | 也址 19        | 2.168.10.223 |                   |                                                                                                    |                         |          |
|     |                         |                     |                    | 子网               | 奄码 25        | 55.255.255.0 |                   |                                                                                                    |                         |          |
|     |                         |                     |                    | Þ                | 财关 19        | 92.168.10.1  |                   |                                                                                                    |                         |          |
|     |                         |                     |                    | DI               | NS1 20       | 2.96.209.133 |                   |                                                                                                    |                         |          |
|     |                         |                     |                    | DI               | VS2 20       | 2.96.209.5   |                   |                                                                                                    |                         |          |
|     |                         |                     |                    | LAI              | IP 19        | 92.168.10.5  |                   |                                                                                                    |                         |          |
|     |                         |                     |                    |                  | ☑ (5         | 使用4G远程连接     |                   |                                                                                                    |                         |          |
|     |                         |                     |                    |                  |              |              | 保ィ                | 字                                                                                                    |                         |          |
|     |                         |                     |                    |                  |              |              |                   |                                                                                                    |                         |          |
| _ \ |                         |                     |                    |                  |              |              |                   |                                                                                                    |                         |          |
| 7)  | 各尸端显                    | : 示盒 于在:            | 线后,                | 点击远巷             | <b>[卜</b> 载, | 使用VPN        | ▶透传;              |                                                                                                    |                         |          |
|     | <u></u>                 | Ľ                   |                    | -C               | )            | <b>L</b>     |                   |                                                                                                    |                         |          |
|     | 数据监控                    | 报警                  | 记录                 | 历史娄              | y据           | 远程下载         | 衫                 |                                                                                                    |                         |          |
|     | 別名                      | 设备                  |                    | 通讯方式             | i            | 远程停机         | 操作                |                                                                                                    |                         |          |
|     | <sup>:</sup> Box3002160 | 010060              |                    | 网络               |              |              | <b>☞</b> 号<br>请选择 |                                                                                                    |                         |          |

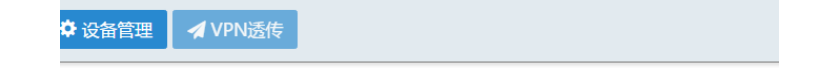

8)确认 FBOX 没有其他人使用后,在弹出对话框点击确定;

| 系   | 统提示                                                                                                    |
|-----|----------------------------------------------------------------------------------------------------|
|     | 请确认该FBox 没有其他人在使用,下<br>载过程不要做其他操作。<br>确定 取消                                                                                                    |
| 9)  | 设置本机的 <u>虚拟 IP 地址为 192.168.10.20</u> ,注意这一个虚拟 IP 地址要和控制器 IP 同网段;                                                                                                    |
|     | 设置VPN                                                                                                    |
|     | 本操作将在本机与FBox之间建立虚拟专用网络(VPN)连接。<br>请设置本机的虚拟IP地址。注意此地址应与要操作的远程设备处于同一网段,<br>并设置不同的IP地址避免冲突。                                                                                                    |
|     | IP地址: 192.168.1.20                                                                                                    |
|     | ➡ 连接 关闭                                                                                                    |
| 10) | 设置好以后点击"连接";等待连接状态显示"VPN 透传已经准备好"即可。注意:在启动<br>VPN 后可能会弹出一个命令行窗口,如下图,请直接最小化,不要关闭;<br>VPN连接状态                                                                                                    |
|     | 连接状态 VPN透传已经准备好                                                                                                    |
|     | 说明: 等待连接状态显示"VPN透传已经准备好",则本机已经接入远程网络。<br>可以如同在同一个局域网内一样通过IP地址直接操作远程设备。<br>★断开连接                                                                                                    |
|     |                                                                                                    |
|     | [client.ovpn] OpenVPN 2.2.0 F4:EXIT F1:USR1 F2:USR2 F3:HUP                                                                                                    |
|     | Thu Dec 10 15:19:53 2015 OpenVPN 2.2.0 Win32-MSWC++ [SSL] [LZ02] built on Nov 4 2015<br>Thu Dec 10 15:19:53 2015 NOTE: OpenVPN 2.1 requires 'script-security 2' or higher to call user-defined scripts or exec<br>utables<br>Thu Dec 10 15:19:53 2015 LZO compression initialized<br>Thu Dec 10 15:19:53 2015 Control Channel MTU parms [ L:1574 D:138 EF:38 EB:0 ET:0 EL:0 ]<br>Thu Dec 10 15:19:53 2015 Socket Buffers: R=[65536->65536] S=[65536->65536]<br>Thu Dec 10 15:19:53 2015 Data Channel MTU parms [ L:1574 D:138 EF:38 EB:0 ET:0 EL:0 ]<br>Thu Dec 10 15:19:53 2015 Data Channel MTU parms [ L:1574 D:1450 EF:42 EB:135 ET:32 EL:0 AF:3/1 ]<br>Thu Dec 10 15:19:53 2015 Local Options hash (VER=V4): 'd79ca330'<br>Thu Dec 10 15:19:53 2015 Expected Remote Options hash (VER=V4): 'f7df56b8'<br>Thu Dec 10 15:19:53 2015 UDPv4 1ink local: [undef]<br>Thu Dec 10 15:19:53 2015 TLS: Initial packet from 127.0.0.1:1194, sid=df32fa8c b3da7932<br>Thu Dec 10 15:19:54 2015 VERIFY OK: depth=1, /C=US/ST=CA/L=SanFrancisco/0=OpenVPN/OU=VPN/CN=changeme/name=changeme/email<br>Address=mail@host.domain<br>Thu Dec 10 15:19:54 2015 VERIFY OK: nsCertType=SERVER<br>Thu Dec 10 15:19:54 2015 VERIFY OK: depth=0, /C=US/ST=CA/L=SanFrancisco/0=OpenVPN/OU=VPN/CN=server/name=changeme/emailAddress=mail@host.domain |

11) 确认 VPN 虚拟网卡,以 TAP 开头,如果显示"未识别网络",说明 VPN 可用;

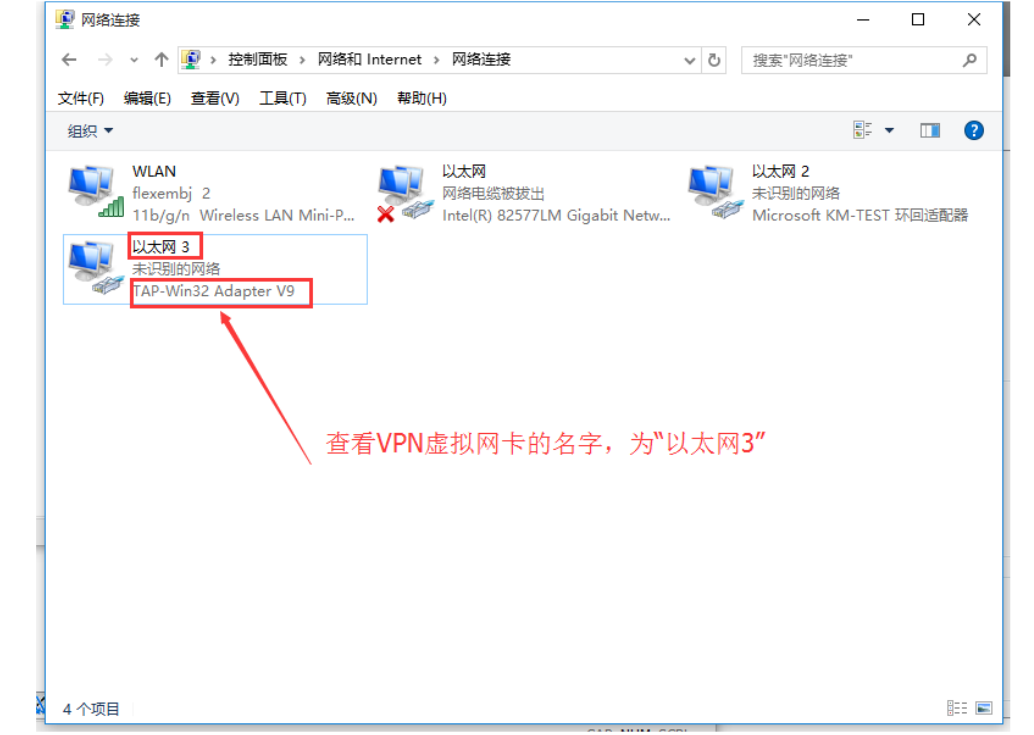

- 12) 启动命令行窗口确认控制器是否能 PING 通;
- 13) 确认能 PING 通后,打开 TwinCAT System Manager 软件,输入控制器的 IP 地址查找目标控制器(广播方式可能找不到);
- 14) 添加路由; PS:我在测试的时候发现能够搜索到目标控制器,但是一直无法添加路由!!! 后来的解决 方案是在第 11 步,确认 VPN 虚拟网卡中发现该网卡的 IP 是通过自由获取的,在这里将其固 定为第 9 步的 IP(192.168.10.20),子网掩码设置为 255.255.255.0;这样路由可以添加 上。
- 15) 远程测试(省略)。